### **MPI**CORPORATION

## MPI TITAN<sup>™</sup> Probe Calibration for WinCal XE Users

**Quick How-To Reference** 

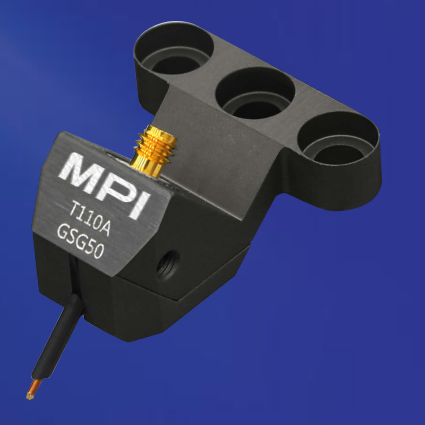

**Company Confidential** 

**Ready for The Test**<sup>™</sup>

## Guide

- This document is a reference guide for user who have bought RF probes from Allstron and MPI TITAN Probes and MPI Calibration Substrates
- Customer who want to use these Probes with WinCal XE Calibration SoEware

## The Goal

- WinCal XE supports RF probes and standards manufactured only by Cascade Microtech
- Probes and standards from other vendors can be described manually by:
  - Chose "Generic" probe type
  - Delete calibration substrate from the substrate list
- Next slides will show how to do it

Click on "System", System setup window will pop up

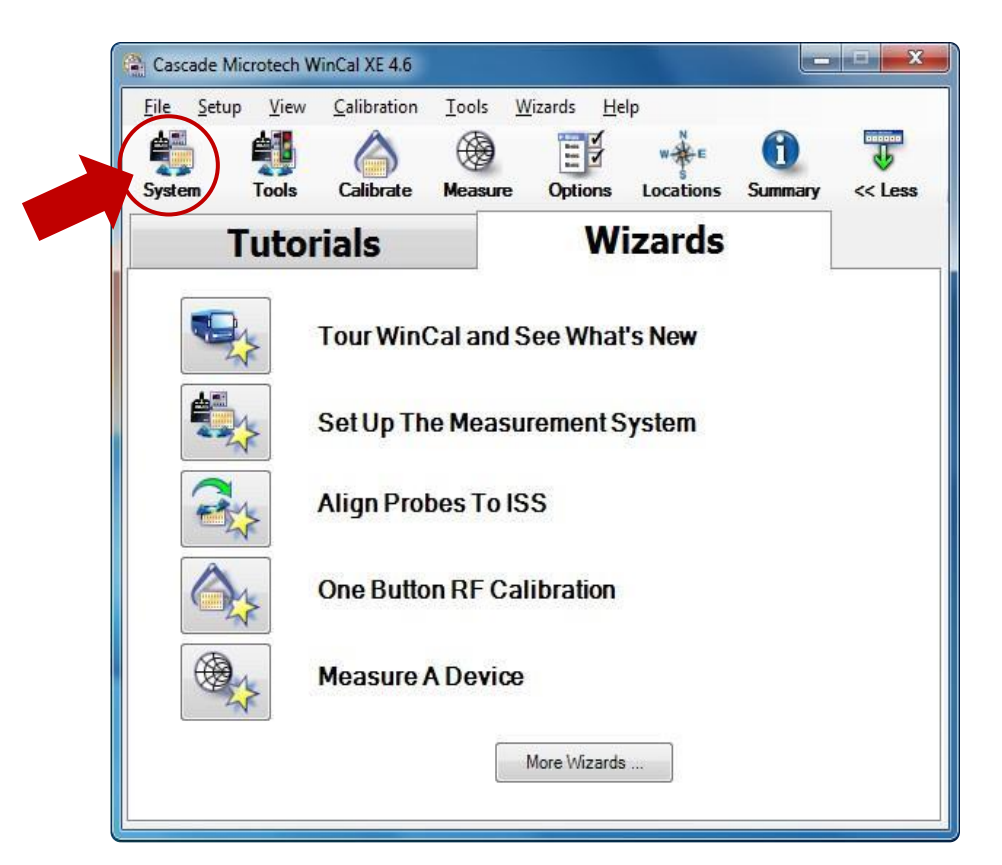

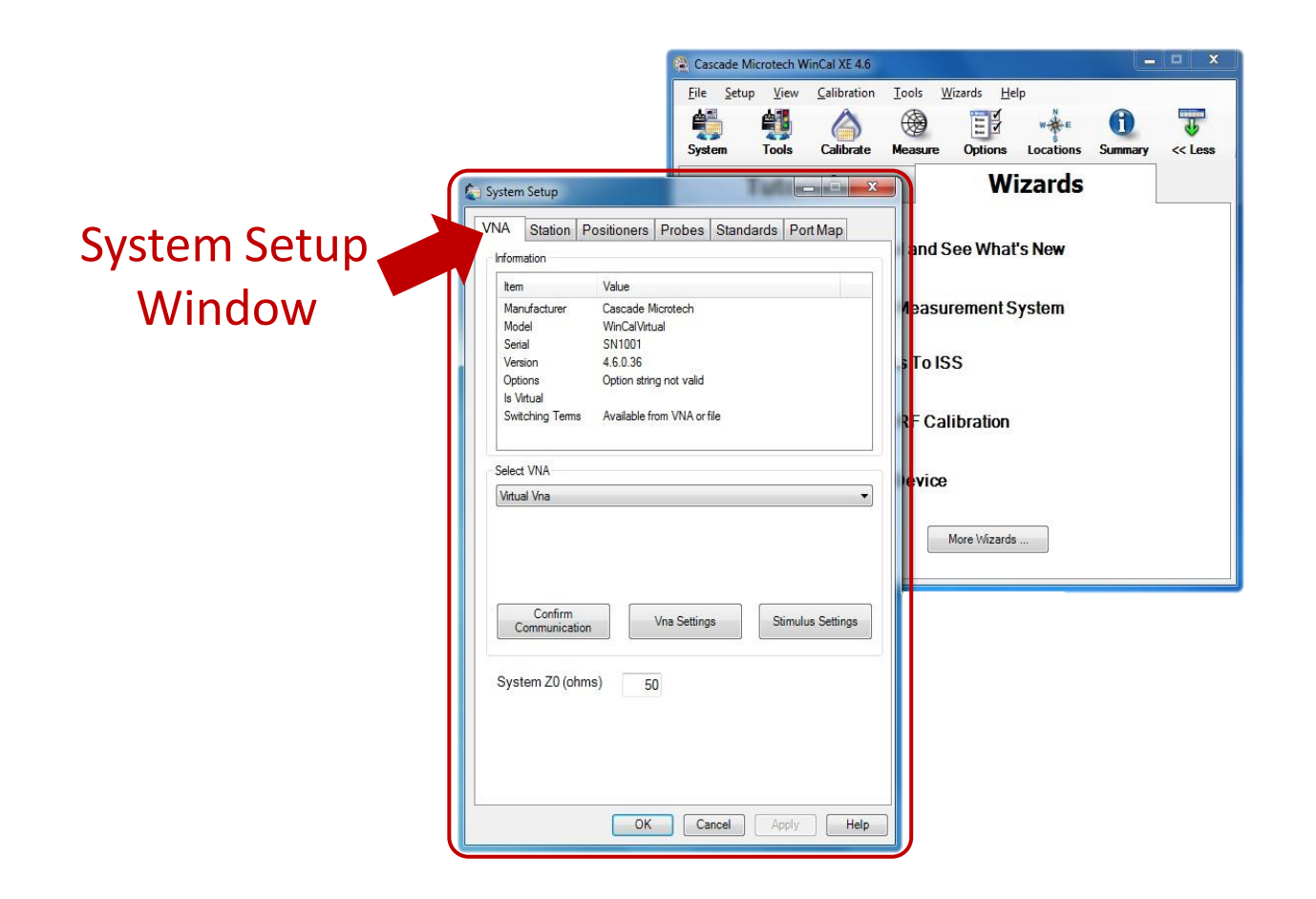

MPICORPORATION **Ready for The Test**<sup>™</sup>

### Probes Setup on the System Setup

- Click on "Probes"
- Select VNA Port Number
- Select "<Generic>" on Base Probe

| Base Probe                     | Sig |
|--------------------------------|-----|
| <generic> 👻</generic>          | GS  |
| -NONE-                         | D   |
| IZI-1MX<br><generic></generic> | 0   |
| ACP<br>EPC                     |     |
| i110<br>infinitiv              | 0   |
| infinity waveguide             |     |

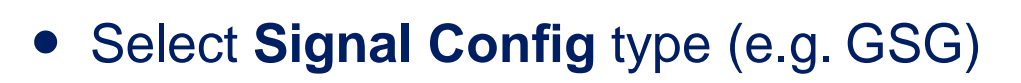

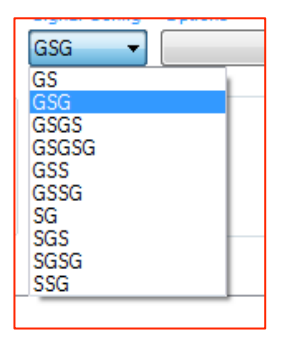

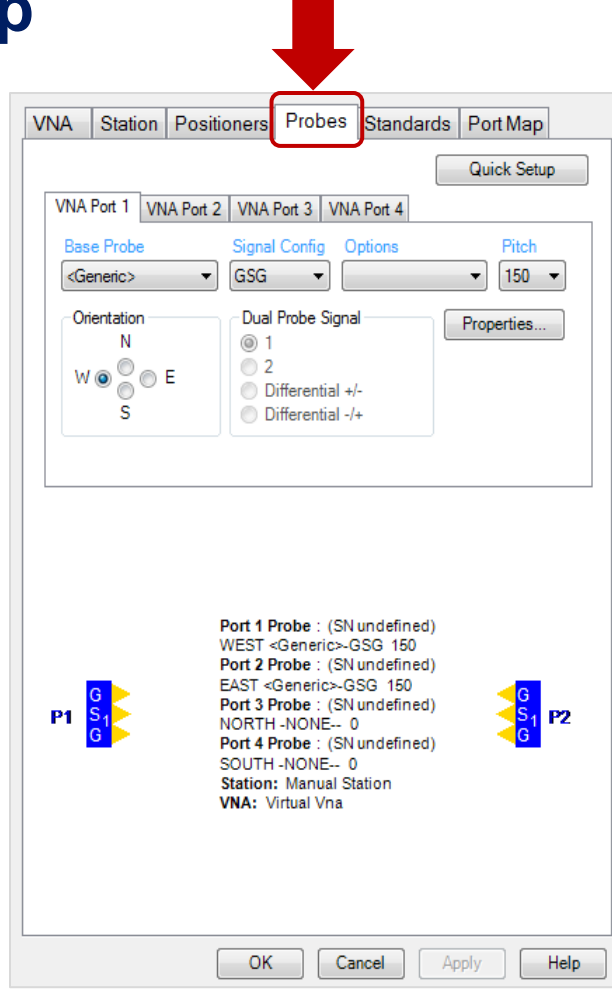

### Probes Setup on the System Setup

• Select Pitch Value

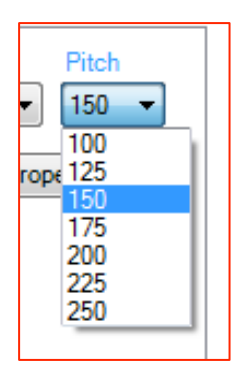

• Select Orientation

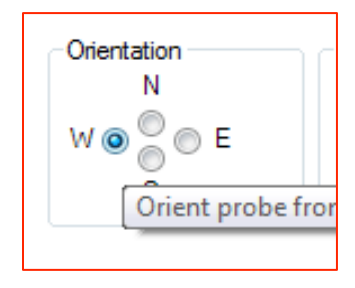

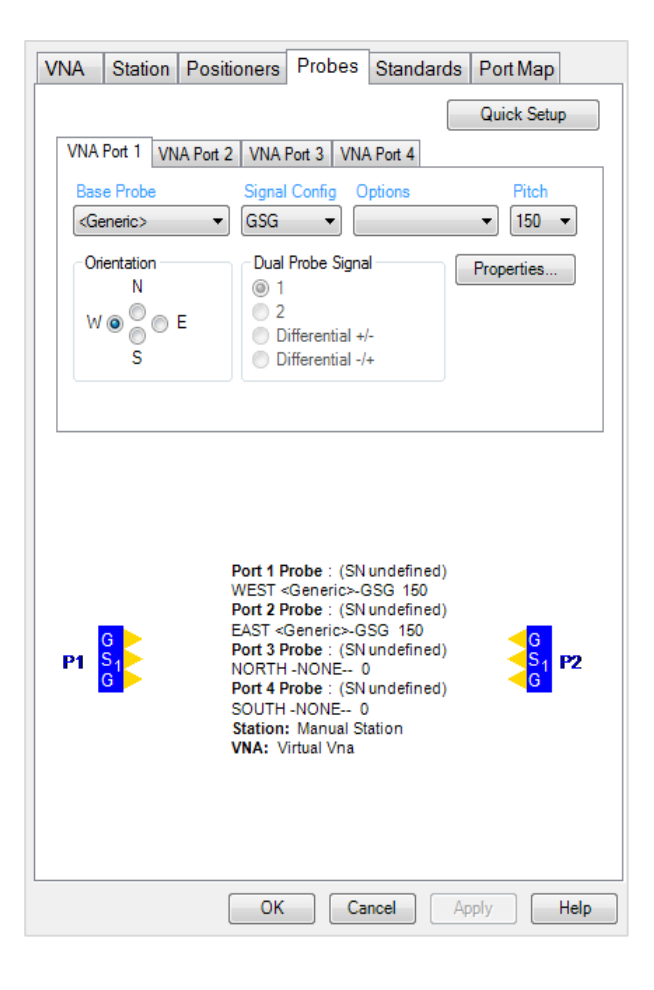

MPICORPORATION Ready for The Test<sup>™</sup>

If required, repeat the above steps defining the second probe

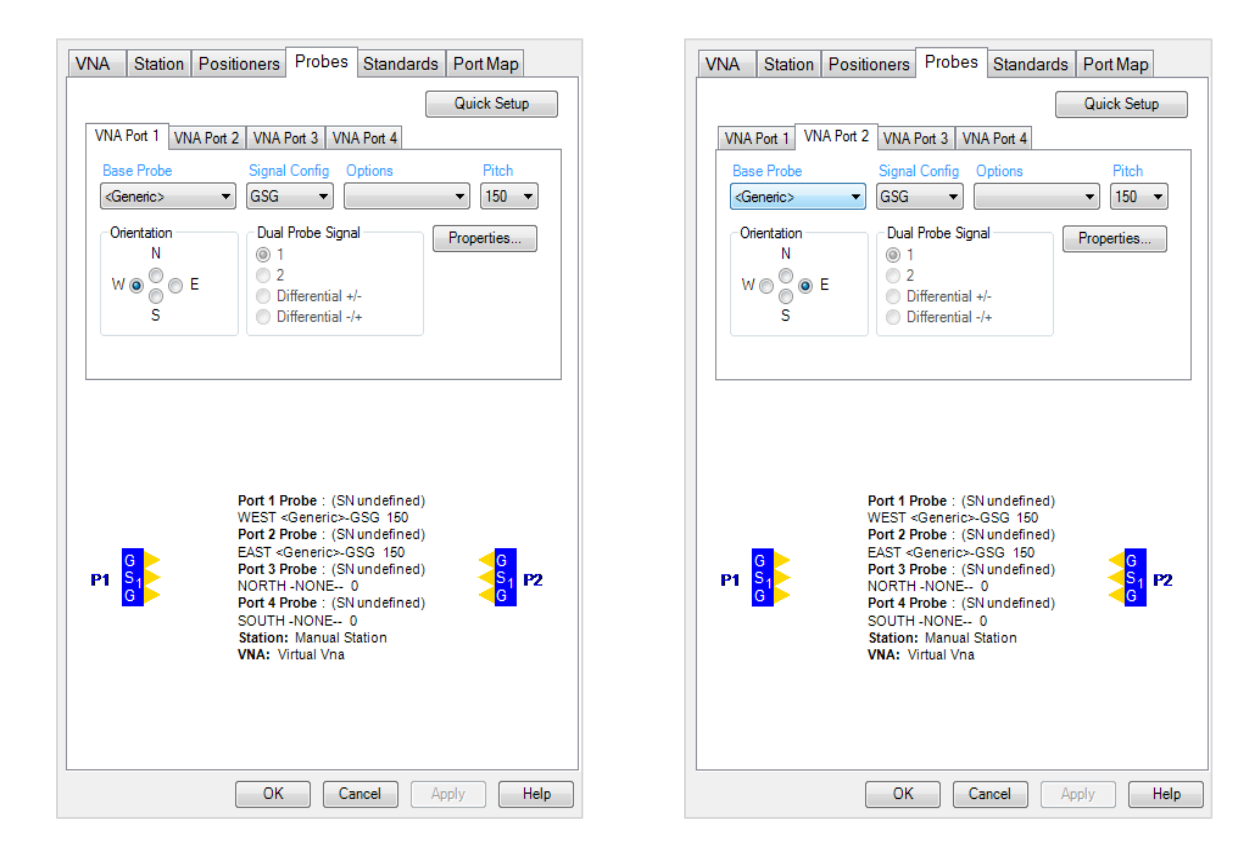

|                                                                                                    | VNA Port 1                                                 | NA Port 2 VN | A Port 3 VN         | A Port 4 |        |       | _ |
|----------------------------------------------------------------------------------------------------|------------------------------------------------------------|--------------|---------------------|----------|--------|-------|---|
|                                                                                                    | Base Probe                                                 | Sign         | al Config C         | ptions   |        | Pitch |   |
|                                                                                                    | <generic></generic>                                        | ▼ GSC        | i •] [              |          | •][    | 150 🔻 |   |
|                                                                                                    | Orientation<br>N                                           | Du           | al Probe Signa<br>1 | al       | Prope  | rties |   |
| Properties                                                                                                    |                                                            |              | -                   |          |        | ×     |   |
| Required                                                                                                    |                                                            |              |                     |          |        | -71   |   |
|                                                                                                    | undefined                                                  |              |                     |          |        |       |   |
| Serial Number                                                                                                   | andonnod                                                   | Optio        | 15:                 |          |        |       |   |
|                                                                                                    |                                                            |              |                     |          |        |       |   |
| Body Style:                                                                                                    | <generic></generic>                                        | Pitch:       | 15                  | D        |        |       |   |
| Body Style:                                                                                                    | <generic></generic>                                        | Pitch:       | 150                 | D        |        |       |   |
| Body Style:<br>Signal Config:                                                                                   | <generic><br/>GSG</generic>                                | Pitch:       | 15                  | D        |        |       |   |
| Body Style:<br>Signal Config:<br>Optional                                                                       | <generic><br/>GSG</generic>                                | Pitch:       | 15                  | D        |        |       |   |
| Body Style:<br>Signal Config:<br>Optional                                                                       | <generic><br/>GSG</generic>                                | Pitch:       | 15                  | D        |        |       |   |
| Body Style:<br>Signal Config:<br>Dptional<br>Part Number                                                        | <generic><br/>GSG</generic>                                | Pitch:       | 15                  | D        |        |       |   |
| Body Style:<br>Signal Config:<br>Dptional<br>Part Number<br>Comment                                             | <generic><br/>GSG</generic>                                | Pitch:       | 15                  | D        |        |       |   |
| Body Style:<br>Signal Config:<br>Dptional<br>Part Number<br>Comment<br>Probe Name                               | <generic><br/>GSG</generic>                                | Pitch:       | 15                  | D        |        |       |   |
| Body Style:<br>Signal Config:<br>Dptional<br>Part Number<br>Comment<br>Probe Name                               | <generic><br/>GSG</generic>                                | Pitch:       | 15                  | D        |        |       |   |
| Body Style:<br>Signal Config:<br>Dptional<br>Part Number<br>Comment<br>Probe Name<br>Probe S-Par                | <generic><br/>GSG<br/>ameters</generic>                    | Pitch:       | 15                  | 0        |        |       |   |
| Body Style:<br>Signal Config:<br>Dptional<br>Part Number<br>Comment<br>Probe Name<br>Probe S-Par<br>Probe S-Par | <generic><br/>GSG<br/>ameters<br/>nple Model (de</generic> | Pitch:       | 15                  | 0        |        |       | 8 |
| Body Style:<br>Signal Config:<br>Dptional<br>Part Number<br>Comment<br>Probe Name<br>Probe S-Par<br>© From Sin  | <generic><br/>GSG<br/>ameters<br/>nple Model (de</generic> | Pitch:       | 15                  | 0        | Browse |       |   |

### This is optional

 If you want to edit the name and probes information, click on "Properties". A Probe Properties Window will pop up for you to key in the information

### Setup Empty Substrate List

- Click "Standards" tab
- Delete all calibration substrates if any presented
- Leave the "Substrate" empty
- Click "OK" to close System setup window

**Ready FOR THE TEST<sup>™</sup>** 

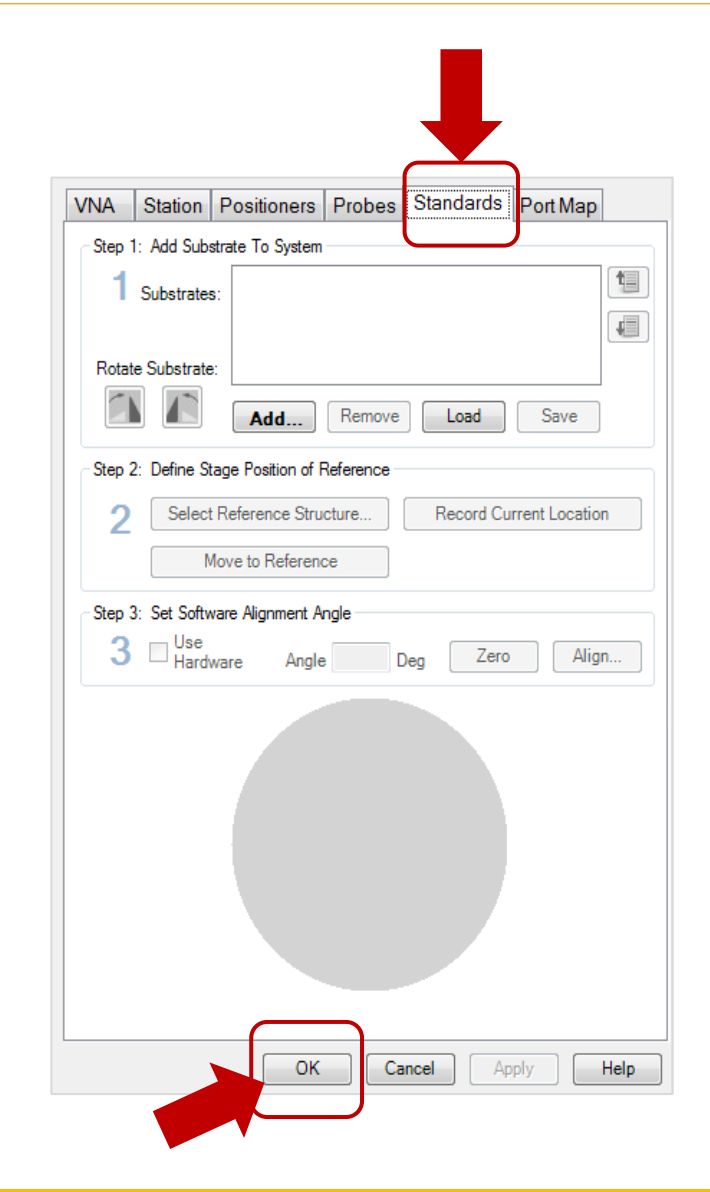

### **Next Step**

- Define probe correction coefficients, as:
  - Open Capacitance, C0
  - Short Inductance, L0
  - Load (Termination) Inductance, L0
  - Thru Delay and Loss

## **Important Note**

- Open, Short and Load offset have to me omitted, following definitions:
  - Offset impedance, Z0: 50 Ohm
  - Offset delay: 0 ps
  - Offset loss: 0 dB

## **Call Calibration Window**

In Main Menu, Click on "Calibrate". Calibration window will pop up

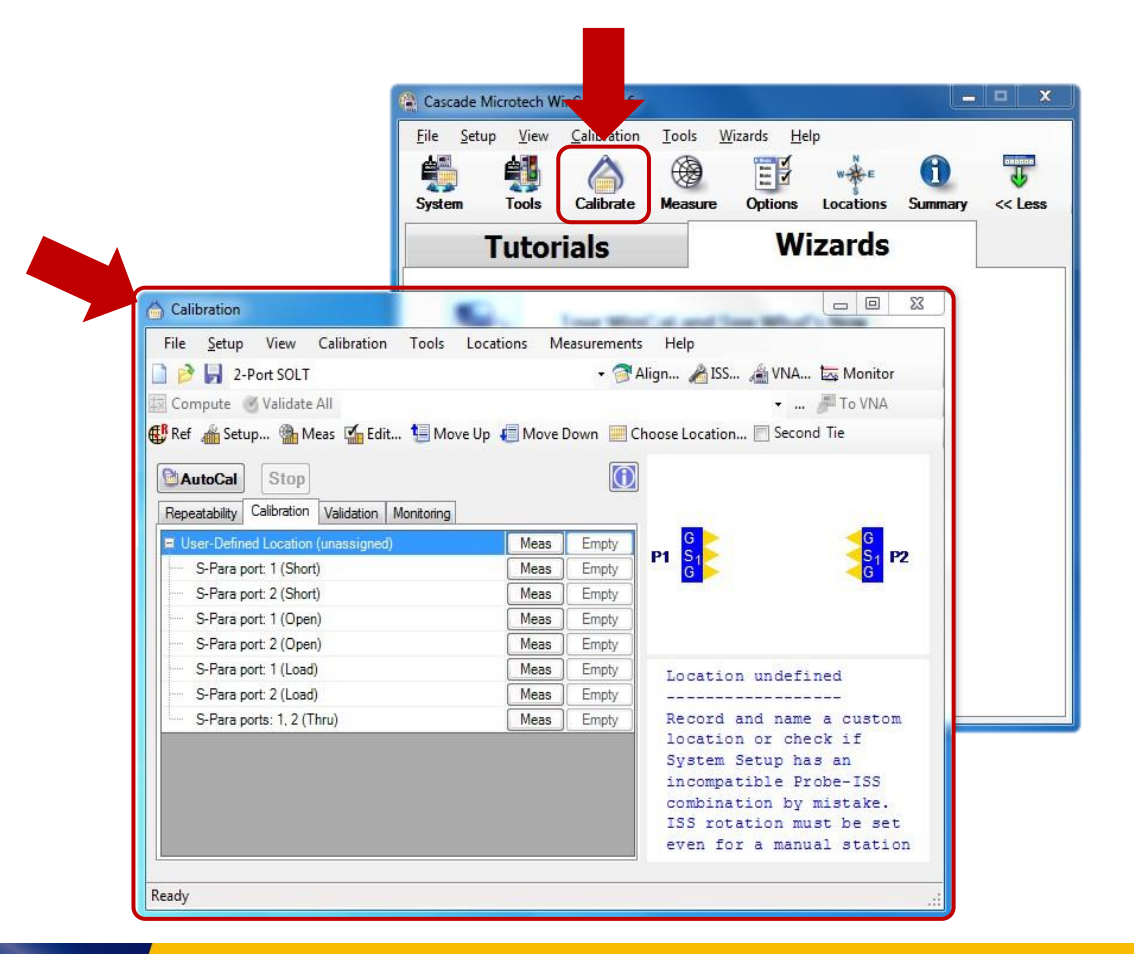

MPICORPORATION

**Ready FOR THE TEST<sup>™</sup>** 

## **Call Calibration Window**

Select the "Calibration Method" that you will like to calibrate with

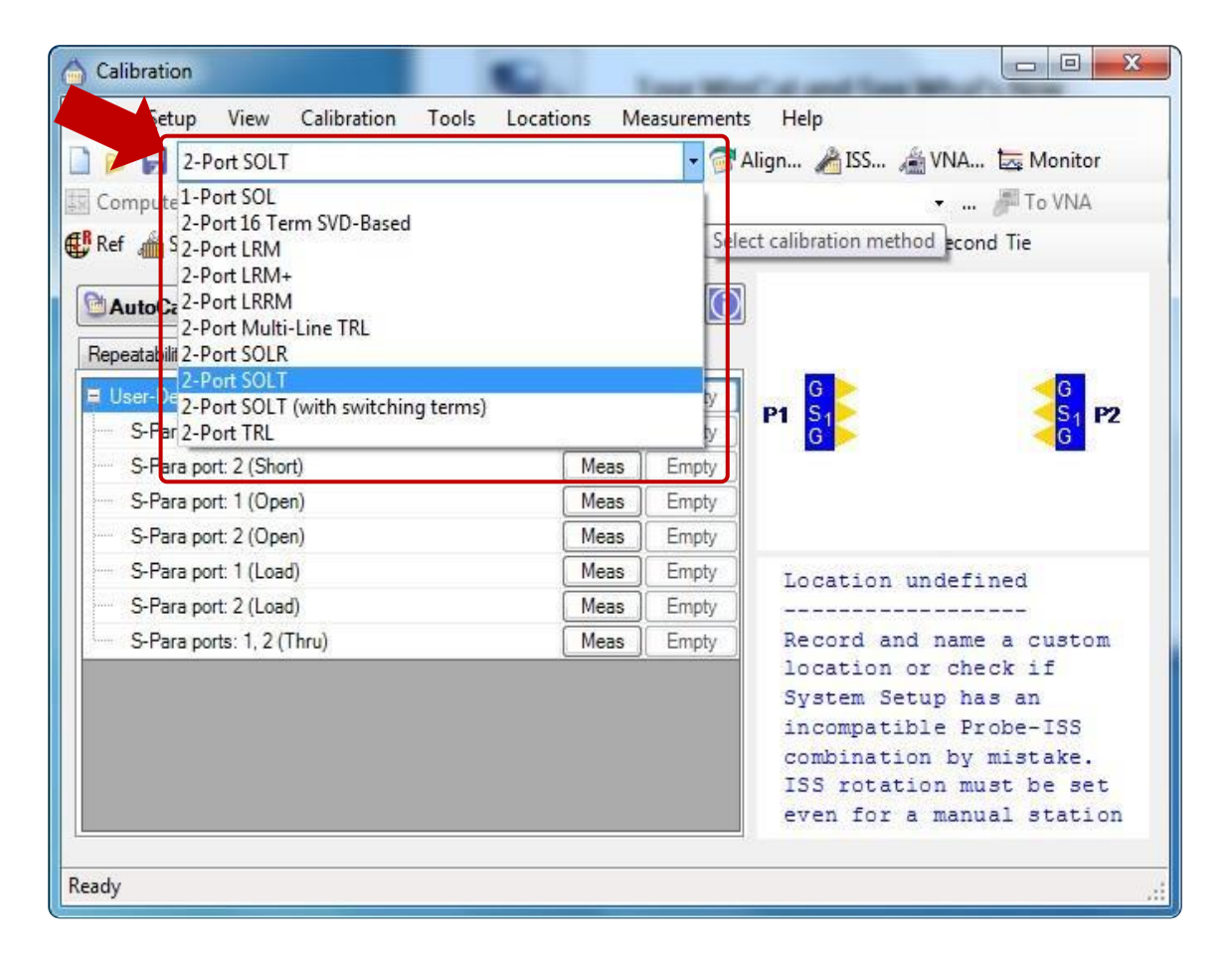

 Click on "Setup" to open up the Calibration Setup Window

| mpute 🧭 Validate J                                                                                                    | All<br>eas 🚮 Edit 🔚 Move Up 🧔 Move                                                                                                    | یں 👻<br>Down 🗮 Choose Location 🔲 Seco                                                                                                    | ond Tie       | << Less     |                                                                                      |
|----------------------------------------------------------------------------------------------------|----------------------------------------------------------------------------------------------------|----------------------------------------------------------------------------------------------------|---------------|-------------|--------------------------------------------------------------------------------------|
| Repeatability Ca Ca<br>Peperatability Ca Ca<br>User-Defined Repe<br>S-Para port<br>S-Para port<br>S-Para port<br>S-Para port<br>S-Para port<br>S-Para port<br>S-Para port | libration Setup     atability   Calibration   Validation   Monito     Port SOLT     '2-Port SOLT     'S Short (port 1) (Select 1 of 2)     'D' Short (port 2) (Select 1 of 2)     'D' Short     'D' Short (from file)     Open (port 1) (Select 1 of 2)     'D' Short     'D' Short (from file)     'D' Open | Ing<br>Standard Definitions<br>Standard Image: Standard Image: Standard Image: Standard Image: Standard Image: Standard Standard Stan | ndard in tree | T<br>C<br>k | This window is where th<br>calibration coefficient an<br>being input for calibration |
| Ready                                                                                                    | Open (from file) Open (port 2) (Open) Load (port 1) (Load) Load (port 2) (Load) Ioptions ption Click here to see algorithm                                                                                                    | Value<br>settings.                                                                                                    | Unit          |             |                                                                                      |
| Syste                                                                                                    | m Representation                                                                                                    | Selected Structur                                                                                                    | re            |             |                                                                                      |

# Click on "Short" to input the calibration coefficient in "Standard Definition"

- Key in the Short Inductance Value (pH) in L0
- Set offset ref-delay to "0" ps
- Set offset ref-freq to "0" GHz

| Compatible<br>Structures User I | Defined | -            |
|---------------------------------|---------|--------------|
| Verride Values                  |         |              |
| Parameter                       | Value   | Unit         |
| LO                              | 6.3     | pН           |
| L1                              | 0       | 1e-24 H/Hz   |
| L2                              | 0       | 1e-33 H/Hz^2 |
| L3                              | 0       | 1e-42 H/Hz^3 |
| offset line Z0                  | 50      | ohm          |
| offset delay                    | 0       | ps           |
| offset ref-loss                 | 0       | dB           |
| offset ref-delay                | 0       | ps           |
| offset ref-freq                 | d       | GHz          |

\*Refer to probe or calibration coefficient table in Appendix A

**BEADY FOR THE TEST<sup>™</sup>** 

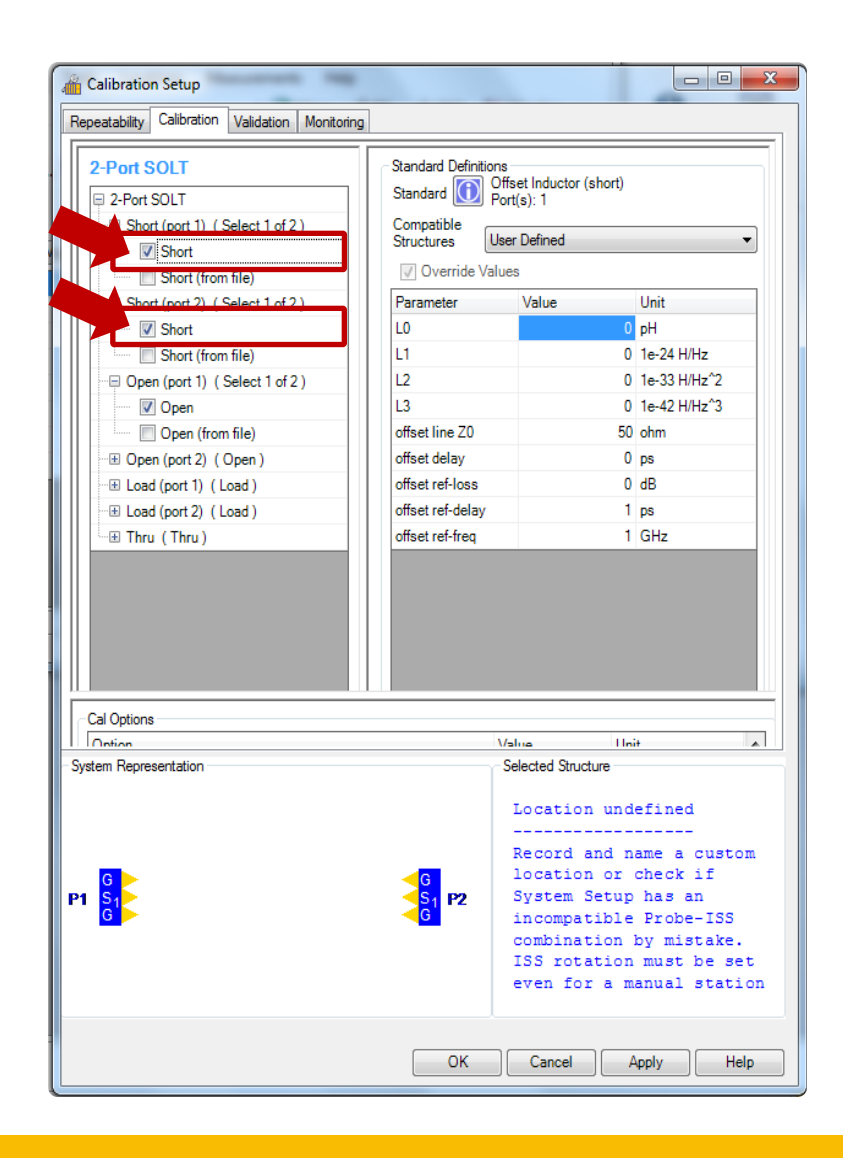

- Click on "Open" to input the calibration coefficient in "Standard Definition"
  - Key in the Open Capacitance Value (fF) in C0
  - Set offset ref-delay to "0" ps
  - Set offset ref-freq to "0" GHz

| Standard Definitions<br>Standard 🚺 Off | set Capacitor (open)<br>t(s): 2 |                       |
|----------------------------------------|---------------------------------|-----------------------|
| Compatible<br>Structures Use           | r Defined                       | •                     |
| Override Value                         | s                               |                       |
| Parameter                              | Value                           | Unit                  |
| C0                                     | 5.2                             | fF                    |
| C1                                     | 0                               | 1e-27 F/Hz            |
| C2 Open                                | Capacitance - prop              | ortional to freq term |
| C3                                     | 0                               | 1e-45 F/Hz^3          |
| offset line Z0                         | 50                              | ohm                   |
| offset delay                           | 0                               | ps                    |
| offset ref-loss                        | 0                               | dB                    |
| offset ref-delay                       | 0                               | ps                    |
| offset ref-freq                        | 0                               | GHz                   |
|                                        |                                 |                       |

\*Refer to probe or calibration coefficient table in Appendix A

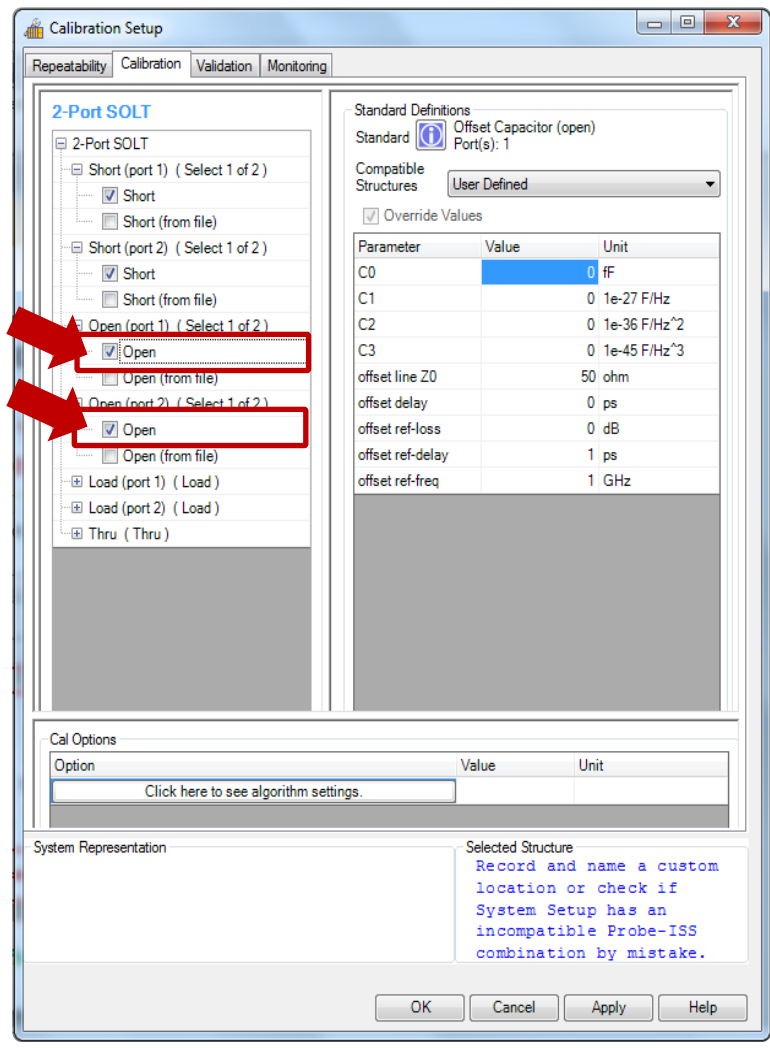

# Click on "Load" to input the calibration coefficient in "Standard Definition"

- Key in the Load Inducatance Value (pH) in C0
- Set offset ref-delay to "0" ps
- Set offset ref-freq to "0" GHz

| Standard Definitions<br>Standard Offs<br>Port | et Series RL (load)<br>(s): 1 |      |
|-----------------------------------------------|-------------------------------|------|
| Compatible<br>Structures User                 | Defined                       | •    |
| Override Values                               | 3                             |      |
| Parameter                                     | Value                         | Unit |
| R                                             | 50                            | ohm  |
| Lt                                            | -2.5                          | pН   |
| offset line Z0                                | 50                            | ohm  |
| offset delay                                  | 0                             | ps   |
| offset ref-loss                               | 0                             | dB   |
| offset ref-delay                              | 0                             | ps   |
| offset ref-freq                               | 0                             | GHz  |

\*Refer to probe or calibration coefficient table in Appendix A

**BEADY FOR THE TEST<sup>™</sup>** 

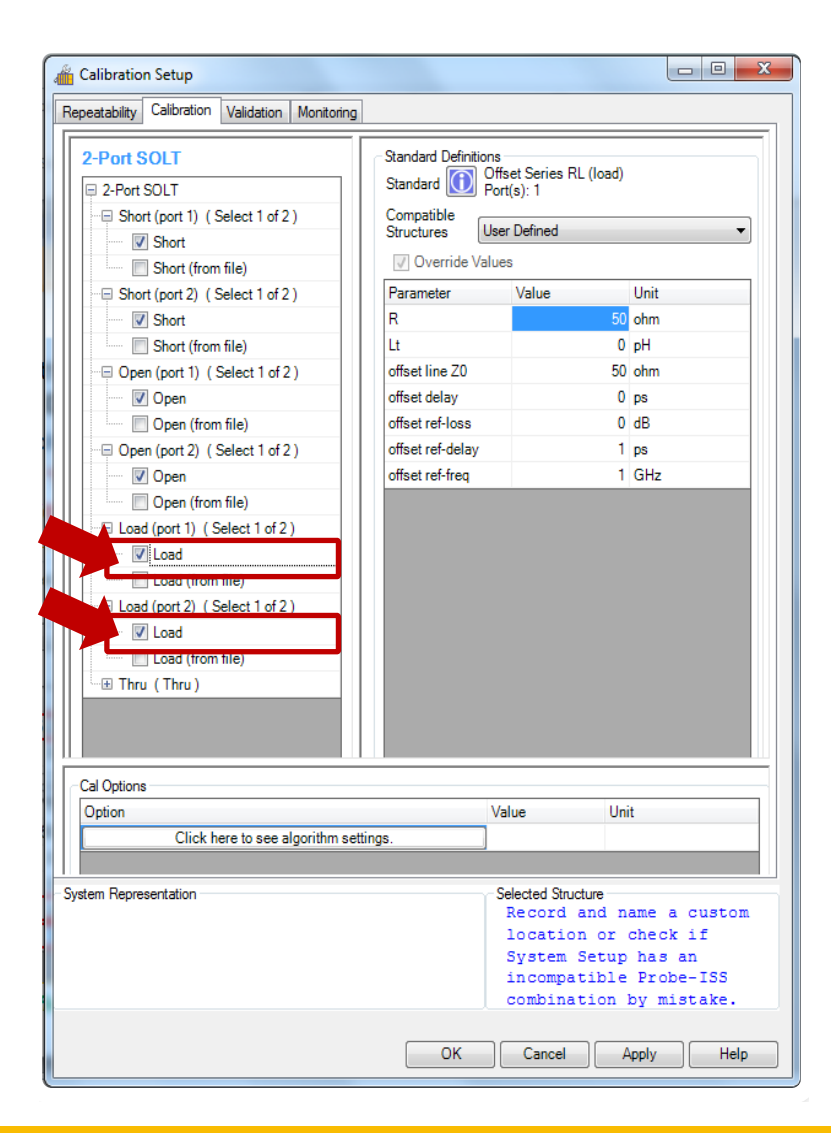

# Click on "Thru" to input the calibration coefficient in "Standard Definition"

- Base on AC-2, AC-3 and AC-5 datasheet
- Key in the Thru(Line) Calibration Coefficient into the definition
- Key in the **delay(ps)** for Thru
- Key in the ref-loss(dB)
- Key in the **ref-delay(ps)**
- Key in the ref-freq(GHz)

| Standard Definition      | ns<br>Transmission L<br>Vort(s): 1, 2 | ine (thru | )    |
|--------------------------|---------------------------------------|-----------|------|
| Compatible<br>Structures | ser Defined                           |           | •    |
| Override Val             | ues                                   |           |      |
| Parameter                | Value                                 |           | Unit |
| Z0                       |                                       | 50        | ohm  |
| delay                    |                                       | 1.1       | ps   |
| ref-loss                 |                                       | 0.34      | dB   |
| ref-delay                |                                       | 25.5      | ps   |
| ref-freq                 |                                       | 20        | GHz  |
|                          |                                       |           |      |

\*Refer to AC-2, AC-3 and AC-5 datasheet

**BEADY FOR THE TEST<sup>™</sup>** 

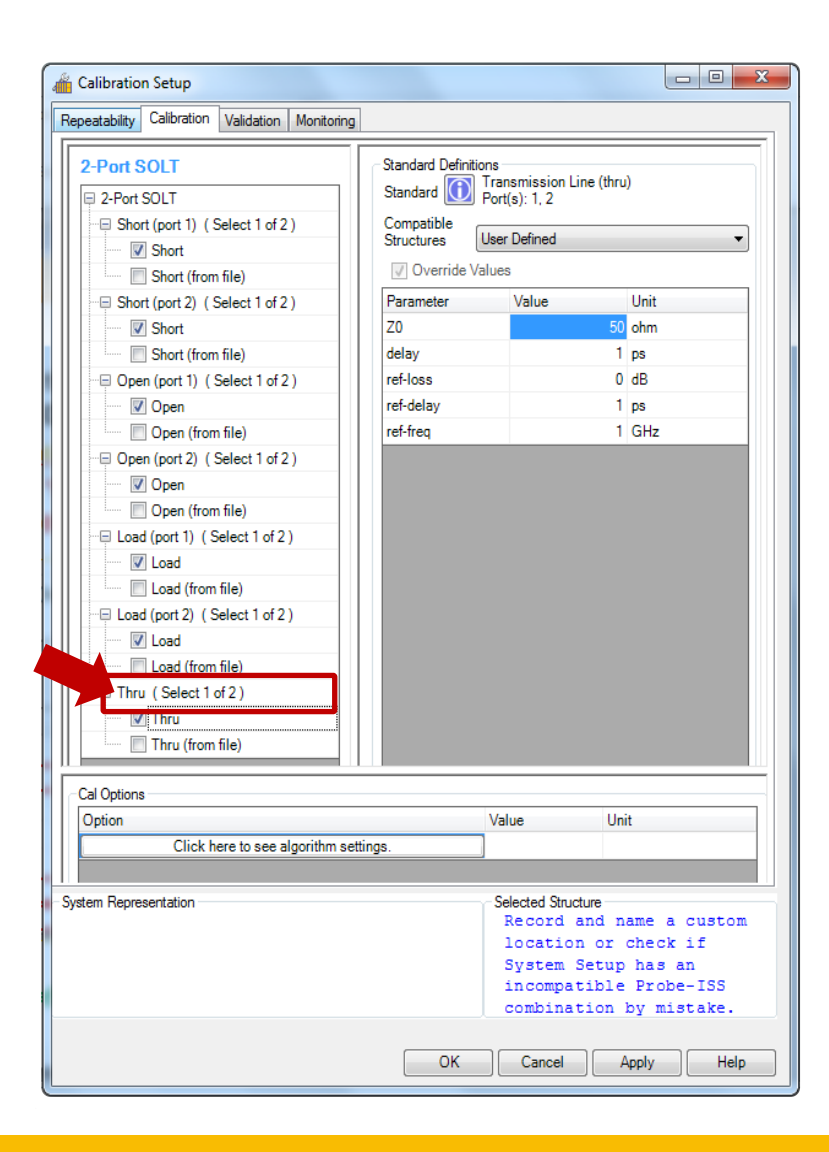

### **Confirm Modifications**

### Click on "Apply" and then "OK"

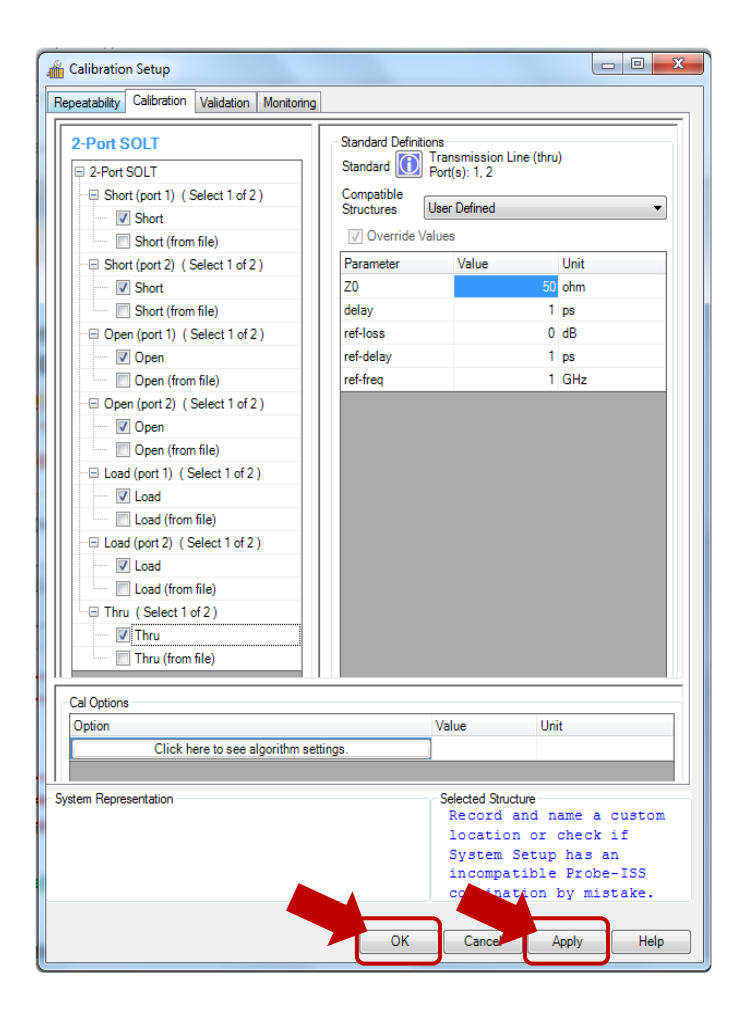

MPICORPORATION **Ready for The Test**<sup>™</sup>

### **Save Project**

Click on "Save As" to save your correction coefficient for future use

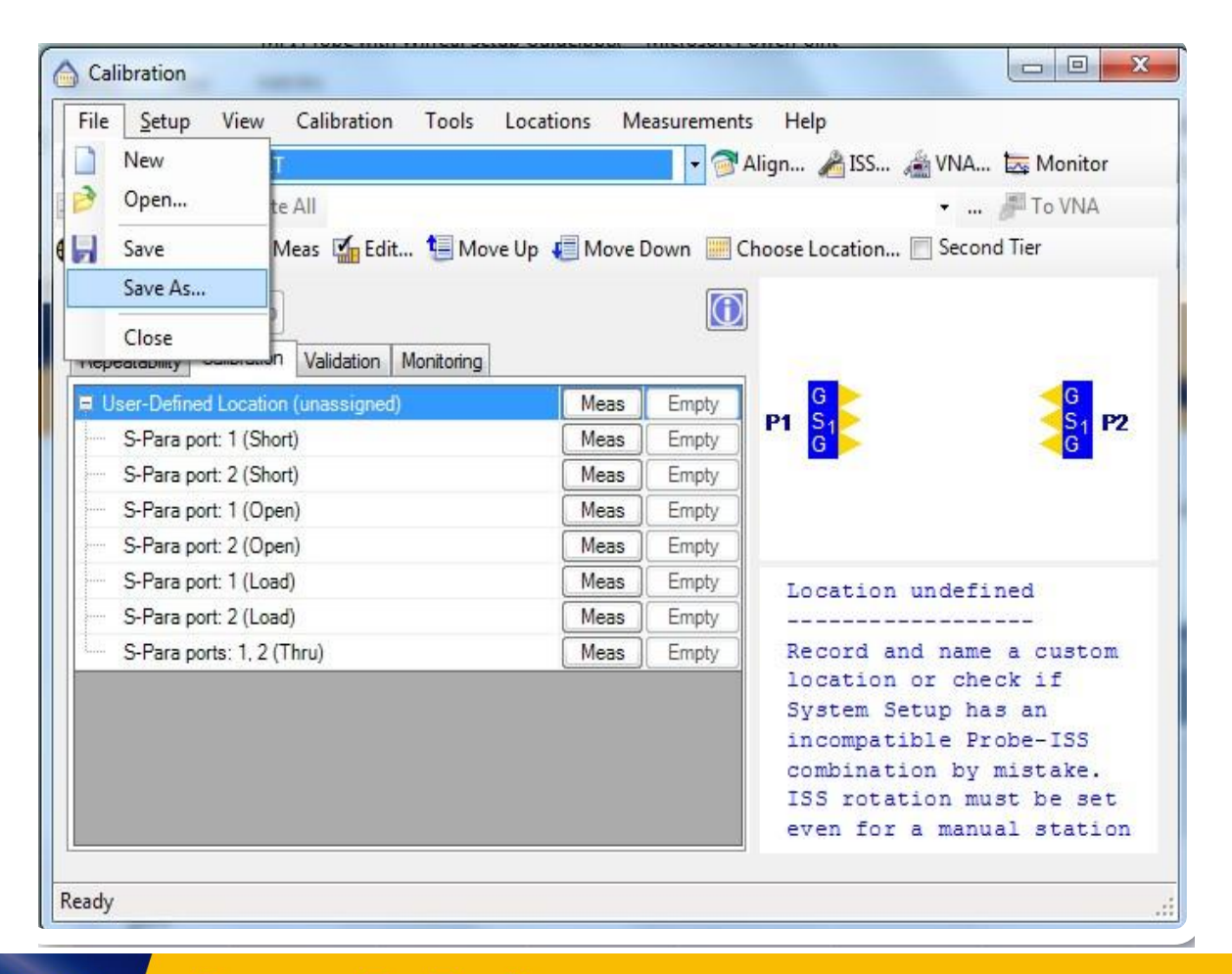

## **Calibration Setup**

Setup the filename for this probe setup. In future you can just open the \*.wcf without the need to rekey in the calibration correction information.

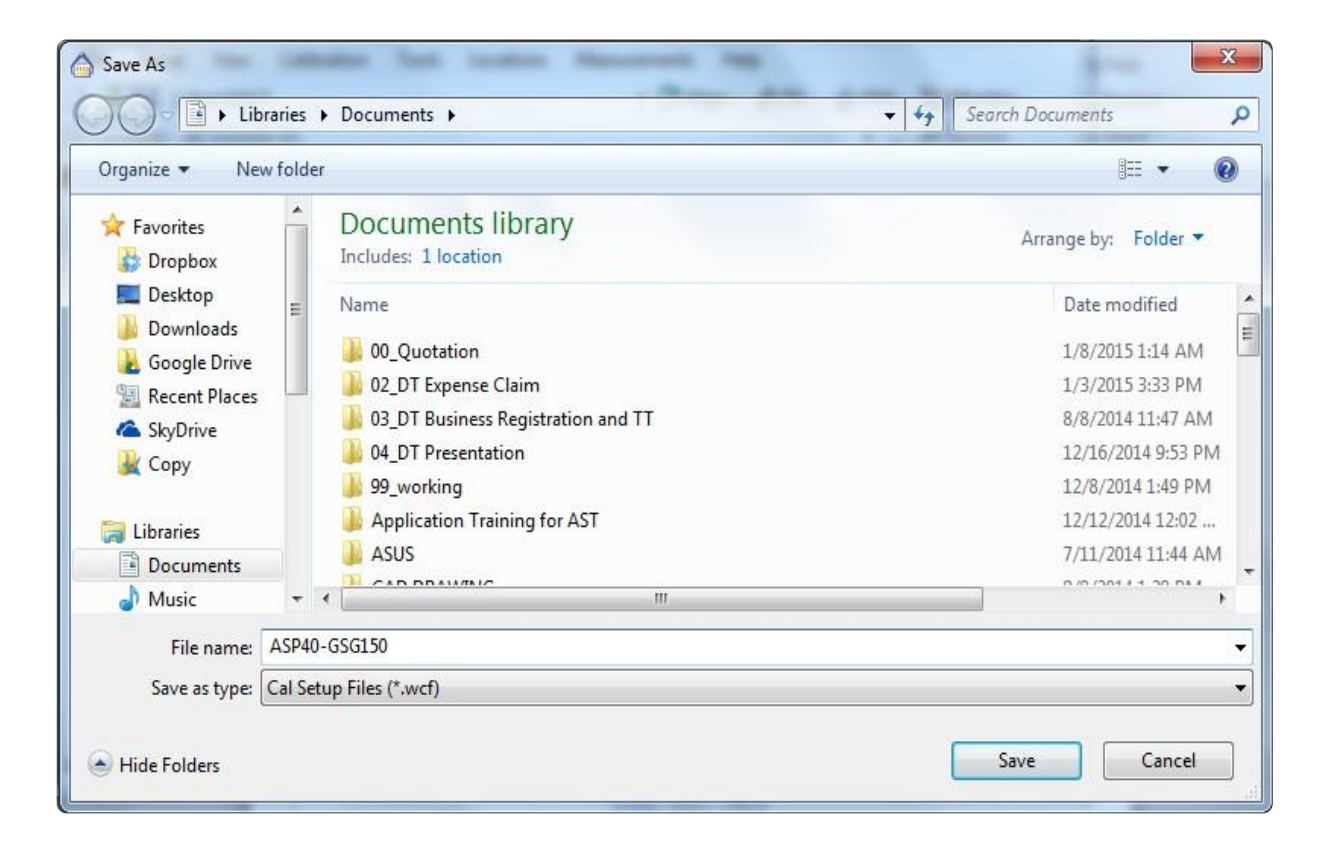

## Appendix A. Open, Short, Load

Calibration Coefficient for MPI ASP GSG 100 to 250 Probe with AC-2 Cal-Substrate

| Pitch/Parameter | 100  | 125  | 150  | 200  | 250  |
|-----------------|------|------|------|------|------|
| C-OPEN, fF      | 5.2  | 5.25 | 5.3  | 5.5  | 5.7  |
| L-SHORT, pH     | 6.3  | 9.8  | 12.3 | 16.0 | 20.0 |
| L-LOAD, pH      | -2.5 | 0    | 1.5  | 8.0  | 11.5 |

## **Appendix B. Thru**

#### **AC-2 Calibration Substrate**

**Electrical Characteristics of CPW Line Standards** 

| Nominal capacitance per unit length, pF/cm        | 1.492       |
|---------------------------------------------------|-------------|
| Nominal characteristic impedance @20 GHz          | 50 <u>Ω</u> |
| Effective dielectric constant @20 GHz, real part  | 4.94        |
| Effective velocity factor @20 GHz                 | 0.45        |
| Parameters of the simplified model of line losses |             |
| Reference loss, dB                                | 0.34        |
| Reference delay, ps                               | 25.5        |
| Reference frequency, GHz                          | 20          |
| Electrical length of line, ps                     |             |
| Thru                                              | 1.10        |
| Line 1 (0309)                                     | 3.00        |
| Line 2 (0509)                                     | 6.50        |
| Line 3 (0709)                                     | 13.00       |
| Line 4 (1309)                                     | 25.50       |
| Line 5 (0101)                                     | 38.50       |

#### **AC-3 Calibration Substrate**

**Electrical Characteristics of CPW Line Standards** 

| Effective dielectric constant @20 GHz, real part  | 4.94  |
|---------------------------------------------------|-------|
| Effective velocity factor @20 GHz                 | 0.45  |
| Parameters of the simplified model of line losses |       |
| Reference loss, dB                                | 0.34  |
| Reference delay, ps                               | 25.5  |
| Reference frequency, GHz                          | 20    |
| Electrical length of line, ps                     |       |
| Thru                                              | 1.10  |
| Line 1 (0110)                                     | 3.00  |
| Line 2 (0310)                                     | 6.50  |
| Line 3 (0510)                                     | 13.00 |
| Line 4 (1110)                                     | 25.50 |
| Line 5 (0101)                                     | 38.50 |

## **Appendix B. Thru (cont.)**

#### **AC-5 Calibration Substrate**

**Electrical Characteristics of CPW Line Standards** 

| E | ffective dielectric constant @10 GHz, real part   | 6.13 |
|---|---------------------------------------------------|------|
| E | ffective velocity factor @10 GHz                  | 0.40 |
| F | Parameters of the simplified model of line losses |      |
|   | Reference loss, dB                                | 0.21 |
|   | Reference delay, ps                               | 42   |
|   | Reference frequency, GHz                          | 10   |
| E | lectrical length of line, ps                      |      |
|   | Thru                                              | 5    |
|   | Line 1 (0109)                                     | 26   |
|   | Line 2 (0309)                                     | 42   |
|   | Line 3 (1009)                                     | 47   |

## Thank you